# Pravilna upotreba vremenskih podataka

# Excel - u funkciji vremena (1)

Neobično, rad s podacima o vremenu za mnoge je korisnike gnjavaža. A zapravo, Excel sadrži promišljen i koristan sustav za rad s takvim podacima

piše: Vedran Ivančić

e treba niti govoriti koliko je ponekad važno raspolagati preciznom i točnom informacijom o vremenu. Excel, kao alat namijenjen unosu, obradi i prezentaciji velikih količina podataka, sadrži brojne mogućnosti za rad i s onim podacima koji se odnose na vrijeme - godinama, mjeseci-

ma, danima, satima i minutama. Ti su podaci ravnopravni s ostalim podacima, iako imaju svoje specifičnosti: prije svega, mogu biti "aktivni", tj. automatski se mijenjaju s prolaskom vremena pa tako uvijek bivaju aktualni.

Od početka vremena

Nekoć davno, kada je nastajala prva inačica Excela, valjalo je odlučiti što i kako sa vremenskim podacima. S jedne strane to je očito posebna vrsta podataka, a s druge pak vrlo je korisno te podatke zbrajati, oduzimati i drugačije uključivati u Excel izračune, poput svih ostalih podataka. Stoga je odlučeno: svakom datumu pridružit će se jedan tzv. serijski broj.

Serijski broj jednoznačno određuje datum, pa u Excelu tako serijski broj 1

pripada datumu 1. siječnja 1900. godine, dok serijski broj 2958465 označava posljednji datum - tj. 31. prosinca 9999. godine. Stoga, svi datumi u Excelu uvijek su unutar tog raspona.

Sada kad je datum jednoznačno određen, jednostavno je odrediti sate, minute i sekunde. Oni su određeni decimalnim dijelom serijskoga broja. Tako primjerice serijski broj 1.5 označava 1. siječnja 1900. godine točno u podne, odnosno u polovici tog dana. tix Analogno

tome, broj 38800.78663 označava 24. ožujak 2006. godine te 18 sati, 52 minute i 45 sekundi. Pritom je datum određen brojem 38800, a sati Unos datuma: Dan, mjesec i godina minute i se razdvajaju se kosom crtom.

kunde dec malnim broiem 0.786

Prednost ovakvog čina rada s vremens podacima jest jednozi no određivanje vrem skog trenutka jedins nim serijskim broj Zatim je lako takve serijske brojeve zbrajati, oduzimati i slično.

## No prije toga...

Unos vremenskih podataka u Excel moguće je obaviti na više načina. Prvo,

podatke je moguće ručno upisivati, moguće ih je dosegnuti funkcijama Excela preko sistemskog sata (Windows) ili ih se pak može dohvatiti iz neke vanjske datoteke s podacima.

Ručno upisivanje čest je način unosa vremenskih podataka,

25 je serijski broj vremenskog trenutka

> dodatna informacija kako bi znao da se broj koji ste unijeli odnosi upravo na određeni vremenski trenutak. Stoga je moguće

unosa vremenskih podataka, i to ne u Excelu, već u samim Windowsima. To je

primjerice kada su datum ili vrijeme nekog događaja podaci u slogu Excel liste. Ispravan unos vremenskih podataka smanjuje mogućnost greške pri interpretaciji tih podataka. Naime, kako

zapravo običan broj, Excelu je potrebna

odabrati konvenciju

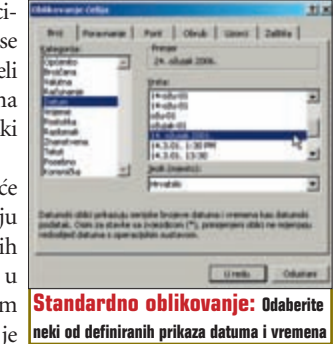

Funkcija Now (Sada): Omogućuje automatski 4 upis točnog datuma i vremena u ćeliju radnog lista, a njenim kombiniranjem sa drugim datumima u tablici moguće je, primjerice, kreirati odbrojavanje datuma do nekog roka.

108582 10

10 11

Unos točnog vremena: Najjednostavnije korištenie funkcije Now je njen upis izravno u traku za unos formula i funkcija... Detaljnije opise vremenskih funkcija opisat ćemo u sljedećem broju.

> ujedno i prvi korak u radu s vremenskim podacima i poželino ga je učiniti odmah po instalaciji Excela i uredskog paketa Office. Kliknite na gumb Start, zatim Settings i Control Panel (to se može razlikovati ovisno o instaliranoj inačici Windowsa) te zatim odaberite Regional and language options.

> Pojavit će se istoimeni dijaloški okvir s tri kartice: Regional options, Languages i Advanced. Kliknite na gumb Customize na prvoj od njih; pojavit će se dijaloški okvir Customize Regional Options s karticama Numbers, Currency, Time i Date.

Na svakoj od ovih kartica možete odrediti način unosa pojedine vrste podataka, odnosno brojeva, valute, vremena i datuma. Na padajućoj listi Date separator odabrana je kosa crta za razdvajanje dana, mjeseca i godine. To, naravno, može biti i neki drugi simbol, no važno je da unos bude konzisten-

2 H . . H LAT LART /LAT /LAT 100140 🕞 👝 🕝 👌 😂 vid 122 . Sac Fairt Stop Pro Vremenski podatak: Točnost jedinstvenog vremenskog podatka određena je njegovim serijskim brojem Prikaz vremena: Različiti oblici prikaza određenog

x - 11 11 10 43

.

vremenskog podatka određuju se oblikovanjem ćelije.

Vrste prikaza: Uz uobičajene prikaz ze datuma i vrekorisnički

| i, <b>3</b> mena, moguće je definirati proizvoljni tz<br>prikaz vremenskog podatka. |               |                            |  |  |  |  |  |
|-------------------------------------------------------------------------------------|---------------|----------------------------|--|--|--|--|--|
| .1-<br>                                                                             |               |                            |  |  |  |  |  |
| 05.                                                                                 |               |                            |  |  |  |  |  |
| na-                                                                                 | Serijski broj | Datum i sat                |  |  |  |  |  |
| kim                                                                                 | 1             | 1. sijnčarg 1998. 8.96.90  |  |  |  |  |  |
|                                                                                     | 1.25          | 1. signiary 1988. 8.00.00  |  |  |  |  |  |
| nač-                                                                                | 1.5           | 1. sijnčanj 1988. 12:08:00 |  |  |  |  |  |
|                                                                                     | 3             | 2. uğrdarij 1968. 8.00.00  |  |  |  |  |  |
| len-                                                                                | 1             | 3. sijetarg 1968. 8.00.00  |  |  |  |  |  |
| stve-                                                                               | 4             | 4. vijniarij 1308. 8.00.00 |  |  |  |  |  |
|                                                                                     | 10000         | 18. extrery 1977. 808.00   |  |  |  |  |  |
| em.                                                                                 |               | the shade terms a second   |  |  |  |  |  |

Datum i vrijeme: Svaki vremenski trenutak određen je jedinstvenim serijskim brojem.

VIDI br. 122 / 2006 128

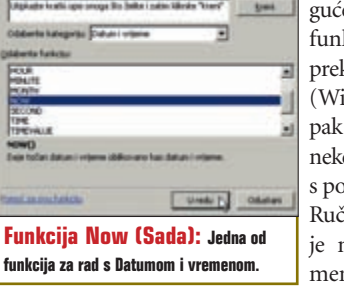

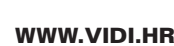

tan, tj. da uvijek koristite upravo odabrani simbol. Kosa crta ima prednost što se rijetko koristi za druge svrhe (u Excelu) i time se smanjuje mogućnost preklapanja s

| Simbol                    | Datum I sat             | Serijski bruj |
|---------------------------|-------------------------|---------------|
| ddm/yyy                   | 2432994                 | 38888.78663   |
| dd, mmimm yyyr            | 24. citugal: 2006       | 20008.70963   |
| dmy                       | 243.06                  | 38868.79663   |
| harrow                    | 1842-46                 | 30008.70463   |
| Test.                     | 18:52                   | 38806.78663   |
| Issue AMPR                | 6.52x45 PM              | 38668.79663   |
| dimiggyy has              | 243296 18.52            | 38886.78663   |
| dimiyyyy hana             | 243299 1852-45          | 30809.79563   |
| dimensionen yoggi, horros | 24 ohgek 2094. 18:52:45 | 38885,78643   |

unosom neke druge vrste podataka. Primjerice, ukoliko biste kao simbol razdvajanja odabrali decimalnu točku, kod unosa datuma moglo bi biti nesporazuma, jer se decimalnom točkom također razdvajaju realni brojevi i valuta.

#### Prikaz vremenskog podatka

Da ponovimo, vremenski trenutak određen je jedinstvenim serijskim brojem. Cijeli dio tog broja predstavlja datum, a decimalni dio vrijeme unutar tog datuma. No iako je Excelu potpuno jasno što znači taj serijski broj, ljudi ipak više preferiraju uobičajeni način zapisivanja mjeseca, godine, sata, minute itd.. Excel stoga korisniku nudi sve

| Da biste prikazali            | Upotri                | ebite ovaj kođ |
|-------------------------------|-----------------------|----------------|
| Mjesece kao 1-12              |                       | 24             |
| Mjesiece kao (11-12           | nm .                  |                |
| Mjesece kao sij-pro           | nenen.                |                |
| Mjesece kao siječanj-prosinac | Excelority.           |                |
| Mjesece kao prvo slovo mjesec | à timment             | £3.            |
| Dane kao 1-31 d               |                       |                |
| Dane kao 01-35                | dd                    |                |
| Dane kao ned-sub              | ddd                   |                |
| Dane kao nedjelja-subota      | dddd                  |                |
| Godine kao 00-99              | 39                    |                |
| Godine kao 1900-9999          | 11111                 |                |
| Do biste prikazali            | Upotrijebite ovaj kod |                |
| Sate kao 0-23                 |                       | H              |
| Sate kao 00-23                |                       | hh             |
| Minute kao as 0-59            |                       |                |
| Minute kao as 00-59           |                       | 11/h           |
| Sekunde kao 0-69              |                       | 4              |
| Seliunde kao 00-59            |                       |                |

uobičajene i brojne druge načine prikaza odabranoga vremenskog podatka.

Kako bi to bilo moguće, Excel se koristi simboličkim kraticama (kodovima) koje određuju prikaz pojedine komponente vremenskog podatka.

Korištenje tih kratica je vrlo jednostavno; kada ćelija sadrži vremenski podatak, potrebno je kliknuti na nju desnom tipkom miša i odabrati naredbu *Oblikuj ćelije*. Pojavit će se dijaloški okvir *Oblikova*nje ćelija s kojeg valja odabrati karticu *Broj.* Uočite kategorije: *Datum*, *Vrijeme* i *Korisnička*.

Kliknuvši na kategoriju *Datum* ili *Vrijeme* postati će vam dostupni uobičajeni oblici prikaza vremenskog podatka. Slobodno

eksperimentirajte. U malom okviru *Primjer* biti će prikazan učinak odabranog oblika na prikaz vašeg podataka. Kada ste zadovoljni kliknite na OK.

Kategorija *Korisnička* pak omogućuje punu slobodu korištenja simboličkih kar-

tica. Možete ih kombinirati po volji, tako da prikaz vremenskog podatka najbolje odgovara vašim potrebama. Odaberite način prikaza s liste ili ga sami definirajte putem simboličkih kratica njihovim upisom u rubriku *Vrsta*. Tablica

C

Konvencija unosa vre-

na slici prikazuje brojne mogućnosti prikaza istoga serijskog broja, odnosno istoga vremenskog trenutka.

I naravno, uopće ne morate voditi brigu o serijskom broju datuma i vremena. Sve dok se držite konvencije o unosu vremenskih podataka, činit će vam se da doista radite baš s datumima i vremenom.

### Funkcija *Now* (Sada)

Jedan od čestih zadataka jest i upis točnog datuma i vremena u neku ćeliju radnoga lista. To naravno možete obaviti tako da pogledate na datum i sat te zatim iste brojke ručno unesete u radni list. No, svakako je elegantnije koristiti Excel funkciju Now (Sada) koja će to učiniti umjesto vas. Uz eleganciju, ovo ima i dvije praktične prednosti. Prvo, mogućnost pogreške ili zabune manja je kod automatskog unosa. I drugo, takav podatak automatski se ažurira kod ponovnog otvaranja radne knjige. To je primjerice izuzetno korisno u radu s Excel obrascima. Važno je znati i upamtiti da se jednostavnim pritiskom na funkcijsku tipku F9 osvježava izračun svih formula, ali i

aktualni vremenski podatak funkcije *Now* (Sada). Korištenje

funkcije *Now* vrlo je jednostavno. S padajućeg izbornika Umetanje odaberite Funkcije i pojavit će se dijaloški okvir Umetanje funkcije. S padajuće liste Odaberite kategoriju izaberite Datum i vrijeme. Zatim u okviru Odaberite funkciju označite funkciju Now.

Kliknite na gumb *Uredu* i pojavit će se novi dijaloški okvir. On kazuje da ta funkcija ne traži argument, odnosno da ne treba unijeti nikakav dodatni podatak za korištenje te funkcije. Odaberite opciju *Pomoć za ovu funkciju* ukoliko želite saznati više o samoj funkciji. U suprotnom, kliknite na gumb *Uredu*.

Excel sada u odabranu ćeliju (C4) unosi rezultat ove funkcije, odnosno aktualni vremenski podatak i uređuje njegov prikaz kraticama m/d/yyyy h:m.

> Uočite funkciju oblika =now() u retku za unos funkcija. Izravan unos ove funkcije upisivanjem u redak za unos vjerojatno je najjednostavniji način upisivanja točnoga vremenskog trenutka u radni list Excela.

Pritom valja imati na umu da se Excel oslanja na podatke o vremenu koje dobiva od internoga sata vašeg računala. Stoga je na korisniku voditi brigu o točnosti tog sata - ne samo radi točnosti podatka, već i radi ispravnog funkcioniranja računala (antivirusni programi, licence itd.).

Za kraj valja još jednom istaknuti da su vremenski podaci u Excelu zapravo serijski brojevi. Oni se oblikovanjem ćelije mogu prikazati na uobičajeni način kao datumi i vrijeme. No upravo to što su u osnovi obični brojevi, omogućuje korištenje datuma na različite načine i postojanje brojnih korisnih i zanimljivih vremenskih funkcija u Excelu. Primjerice, ukoliko imate ćeliju u kojoj stoji rok za, recimo, isporuku paketa, u zasebnoj ćeliji možete složiti funkciju koja će odbrojavati radne dane do roka za isporuku. Ukoliko se potrudite, možete na ovaj način stvoriti dinamičnu tablicu koja će vas upozora-

vati na rokove! Funkcije za rad s vremenom i njihove primjene će, usput budi rečeno, biti i glavna tema sljedećeg nastavka naše Excel škole.

0015.00

Vrijeme sad: Rezultat

o vremenskom trenutku

funkcije Now jest točan podatak